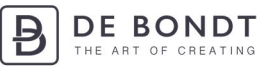

# Handleiding scanner De Bondt BV

## Meegeleverd:

1

- Opticon Scanner
- USB-kabel
- Nekkoord
- Quick Start Guide

Bekijk de instructievideo op www.debondtbv.nl/scanner

## Stap 1. Scanner aanzetten en opladen

- Om de scanner aan te zetten, houdt u het kleine knopje (1) ingedrukt, totdat er een pieptoon hoorbaar is. Er knippert nu een blauw lampje (3) op de scanner.
- Om de scanner op te laden sluit u deze aan met het meegeleverde kabeltje op een USB-lader of uw computer.
- Wanneer de scanner niet gekoppeld is met een apparaat wordt deze binnen enkele minuten automatisch uitgeschakeld.

## Stap 2. Scanner koppelen met uw smartphone of tablet

- Ga op uw smartphone of tablet naar instellingen en selecteer bluetooth.
- Controleer of uw scanner aanstaat en of het blauwe lampje (3) knippert.
- U ziet op uw smartphone of tablet de scanner verschijnen tussen uw te koppelen apparaten.
- Zoek in de lijst met apparaten naar een apparaat met de naam OPN2006\_[XXXX].
- Klik op het apparaat en de verbinding zal tot stand worden gebracht.
- De scanner maakt een pieptoon bij een geslaagde verbinding.

|                                   | Bluetooth                        |               |
|-----------------------------------|----------------------------------|---------------|
| Instellingen                      |                                  |               |
| Q. Zoek                           | Bluetooth                        |               |
|                                   | Nu detecteerbaar als 'De Bondt B | ٧'.           |
|                                   | MIJN APPARATEN                   |               |
| DB De Bondt BV                    | OPN2006_04BC                     | Verbonden (i) |
| Apple ID, iCloud, iTunes Store en |                                  |               |
|                                   | ANDERE APPARATEN                 |               |
| ➢ Vliegtuigmodus                  |                                  |               |
| ᅙ Wifi de Bondt - Vergader        |                                  |               |
| Bluetooth Aan                     |                                  |               |
| (1) Mobiele data                  |                                  |               |
| Afbeelding 2                      |                                  |               |

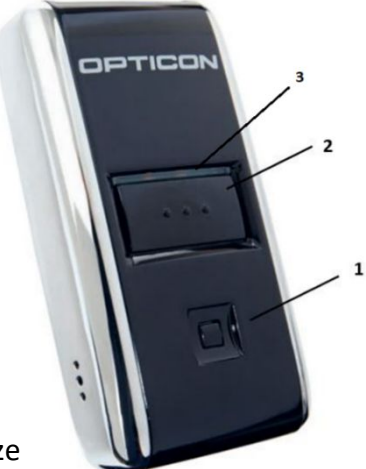

Afbeelding 1

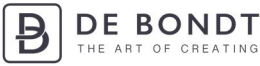

#### Stap 3. Scan-invoerpagina openen en artikelen scannen

- -Ga op uw smartphone of tablet naar www.debondtbv.nl.
- Log in met uw account. -
- Ga naar Service en klik op Scan Invoer.
- Druk op de grote knop (2) van de scanner, en richt de rode laserlijn op een barcode van het artikel dat u wilt bestellen. Houd de knop ingedrukt en gericht op de barcode totdat u een pieptoon hoort.
- Controleer op uw smartphone/tablet of het artikel inderdaad is gescand. -
- Alle voorradige artikelen zijn nu toegevoegd aan uw winkelwagen. \_

1x scannen betekent 1 eenheid bestellen. Wilt u meer van hetzelfde artikel bestellen? Scan het artikel dan net zo vaak als dat u deze wilt bestellen.

Op afbeelding 3 ziet u een voorbeeld van de lijst met gescande artikelen.

Groen: Artikel succesvol toegevoegd aan uw winkelwagen.

Oranje: Artikel helaas niet op voorraad, het artikel is niet toegevoegd aan uw winkelwagen. Rood: Barcode is onjuist of niet bij ons bekend. Advies: probeer het artikel handmatig te vinden door te zoeken op artikelnummer of -omschrijving in de zoekbalk.

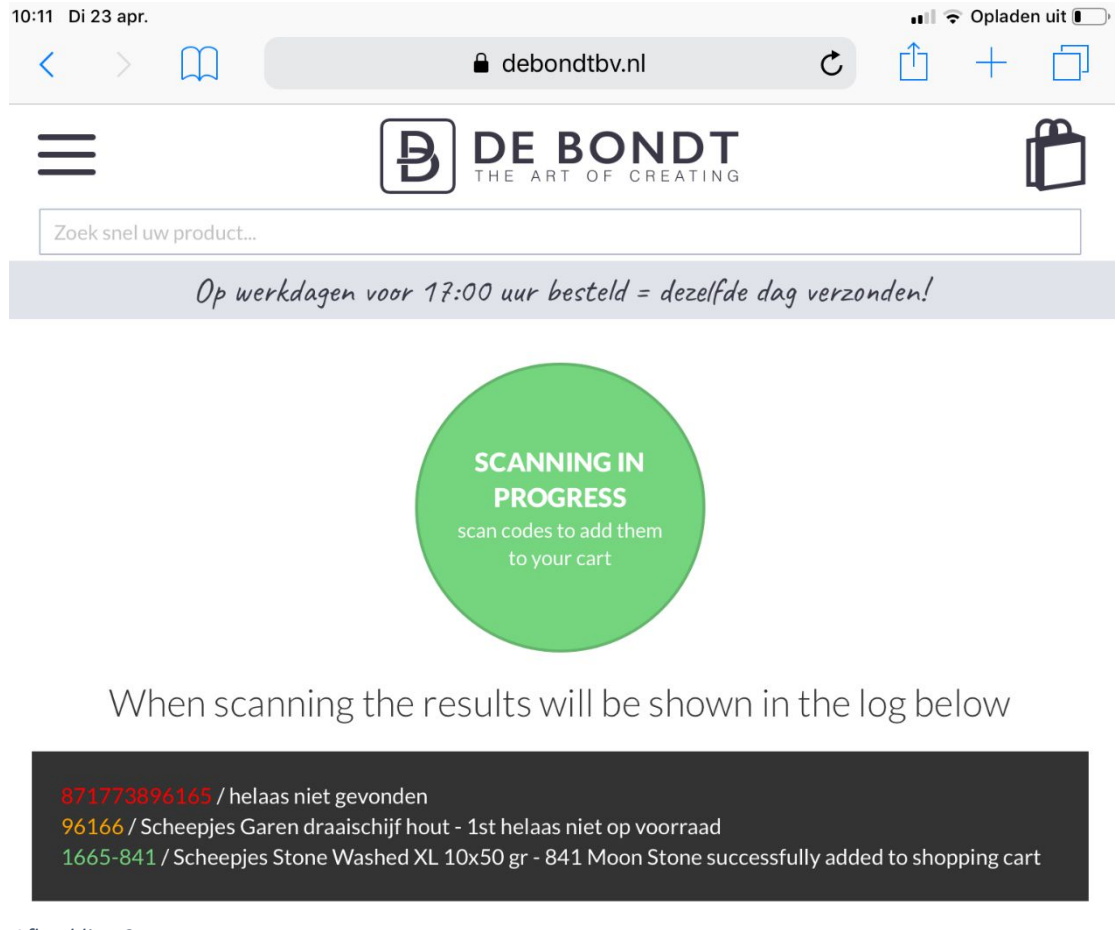

Afbeelding 3

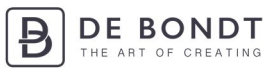

## Stap 4. Bestelling afronden en scanner uitzetten

U kunt uw bestelling afronden zoals u gewend bent. Als u uw winkelwagen opent, zult u alle artikelen zien die door het scannen zijn toegevoegd aan uw winkelwagen.

De scanner zal zichzelf na enkele uren uitschakelen. U kunt de scanner ook uitzetten door het kleine knopje (1) ingedrukt te houden totdat u een pieptoon hoort.

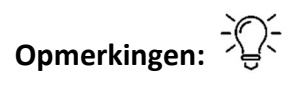

- Brandt het lampje (3) van uw scanner oranje, dan is de accu leeg.
- Brandt het lampje (3) rood, dan is uw scanner aan het opladen en nog niet volledig opgeladen. Als de scanner volledig is opgeladen, brandt het lampje (3) groen.
- Scant een barcode helemaal niet, dan is de barcode waarschijnlijk onduidelijk of niet compleet.

Op uw Apple iPad of iPhone kan het zijn dat het toetsenbord niet omhoog komt. Om dit op te lossen moet u van onderstaande afbeelding de barcode met uw iPad of iPhone *IOS keyboard Toggle* scannen. Onderstaande Quick Start Guide is meegeleverd met uw scanner.

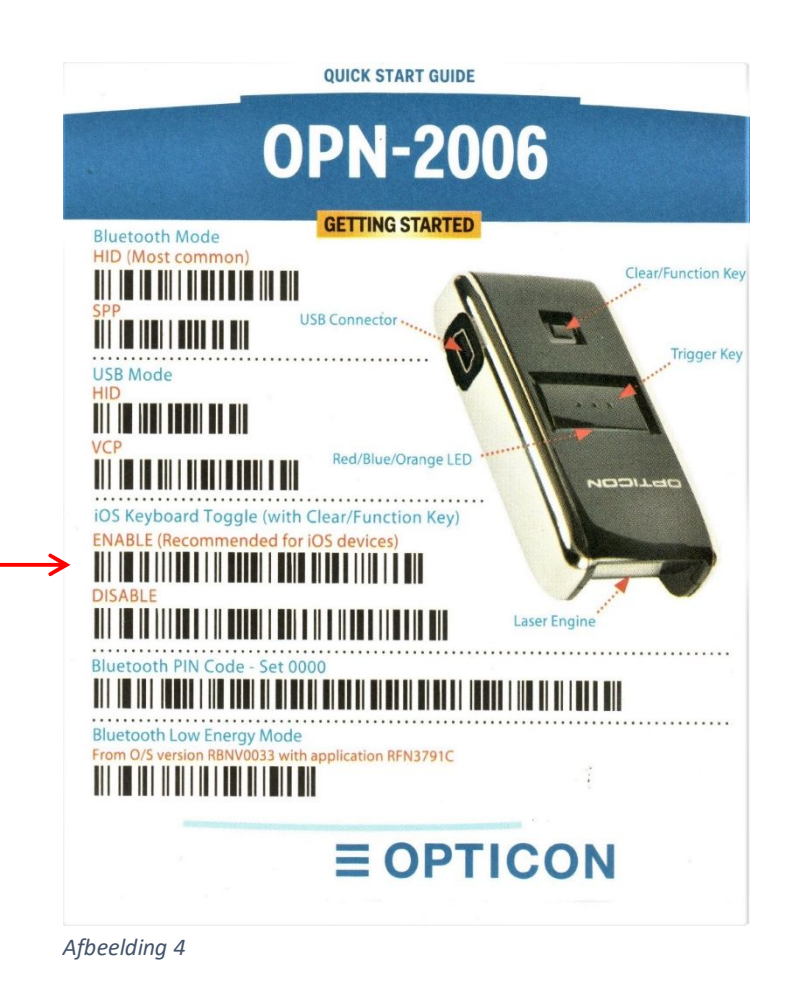